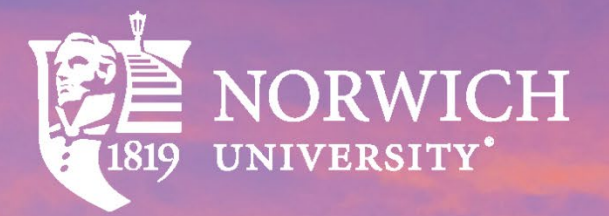

# USING TUITION ASSISTANCE AT NORWICH UNIVERSITY

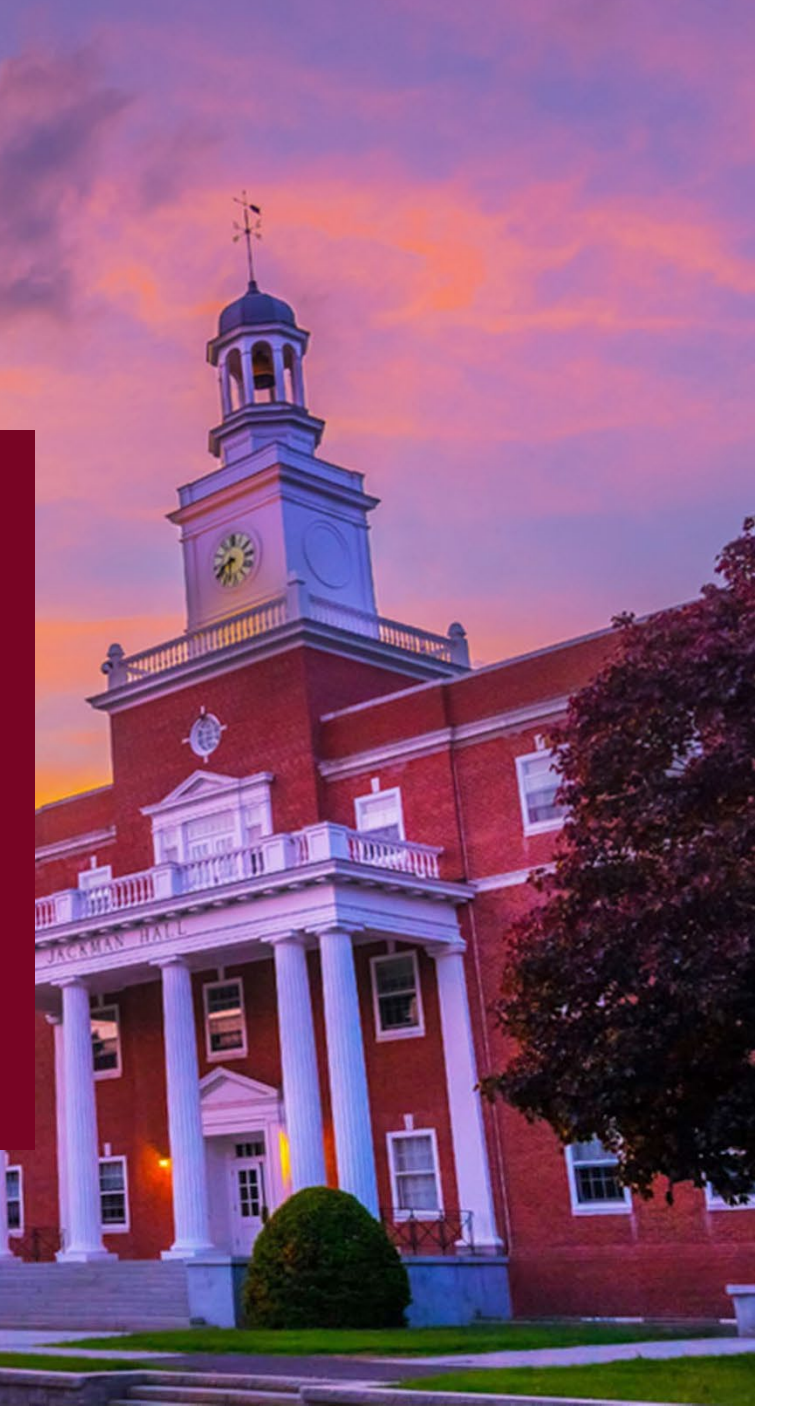

### **APPLYING FOR TUITION ASSISTANCE**

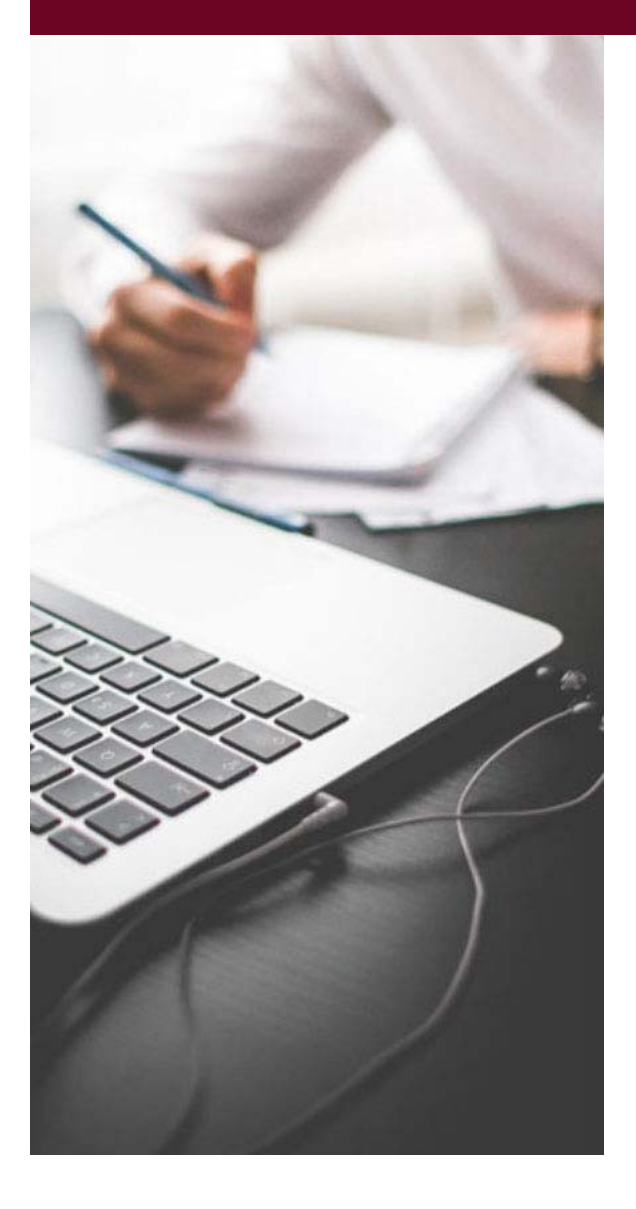

#### TA must be requested on a course-by-course basis

- TA must be requested by session or course dates
   NOT the trimester dates
- A copy of your student bill and course schedule must be uploaded with TA request. (See next two slides)

### TA requests must be approved:

- Navy/Marine/Coast Guard: command approved 14 days prior to start of class and Navy College Virtual Education Center (NCVEC) approval prior to start of class
- Army/Air Force: Command/supervisor approved no later than 7 days prior to start of class. If not, request will be auto-deleted or rejected at the start of term

Online classroom access is contingent upon the submission of your TA Authorization voucher via our TA Upload Form prior to the start of each term or session.

Your NUPay billing statement(s) will be updated to reflect inbound TA payments after successful submission.

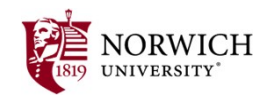

## TA APPLICATION ITEM: COURSE SCHEDULE (COURSE VERIFICATION)

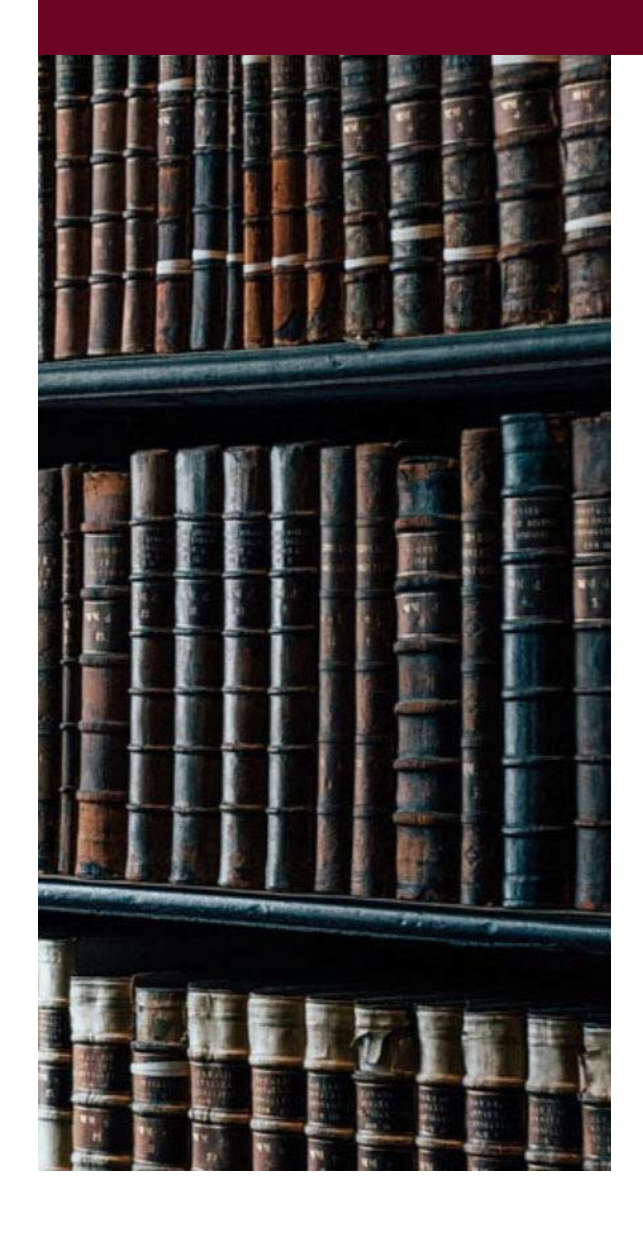

#### Go to: online.norwich.edu

- Click on "Student Login" at the top of the page
- Login to Online Student Classrooms (Moodle)
- From the Self-Service dropdown menu on the header bar, Click on "Self Registration" and then the "Banner Web" tile
- If required, log in with your Moodle username and password
- After login, click on "Student" to access your student profile
- Select "Registration and Planning" from the Additional Links menu on the left-hand side
- From the Registration menu, click on "View Registration Information" and insure desired term is chosen

### Print to PDF and save the file:

 Click the Printer logo on the right hand side, select Adobe PDF as your printer, and save toy our computer

### What to do with your Course Schedule:

Upload with your TA application

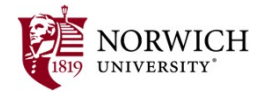

## **TA APPLICATION ITEM:** BILLING STATEMENT (COST VERIFICATION)

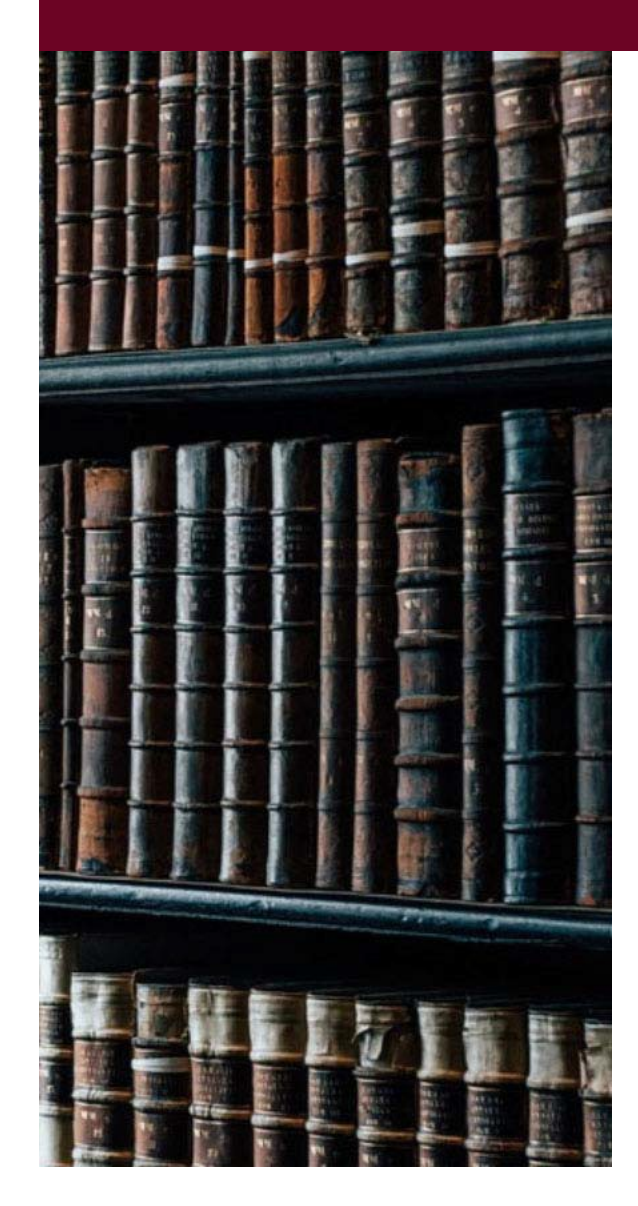

#### Go to: online.norwich.edu

- Click on "Student Login" at the top of the page
- Login to Online Student Classrooms (Moodle)
- From the Self-Service dropdown menu on the header bar, Click on "NU Pay"
- If required, log in with your Moodle username and password
- Click on "View Activity" or View Statements"
- From the Account Activity screen, choose desired term
- From the Statement screen, choose the desired statement

#### Save as a PDF to your computer:

- Click on the PDF icon or "Printable Statement" button
- Save the PDF to your computer

#### What to do with your Billing Statement:

Upload with your TA application

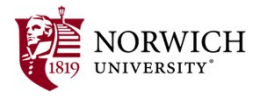

## TA APPLICATION ITEM: EVALUATED/OFFICIAL DEGREE PLAN (DEGREE/EDUCATION GOAL VERIFICATION)

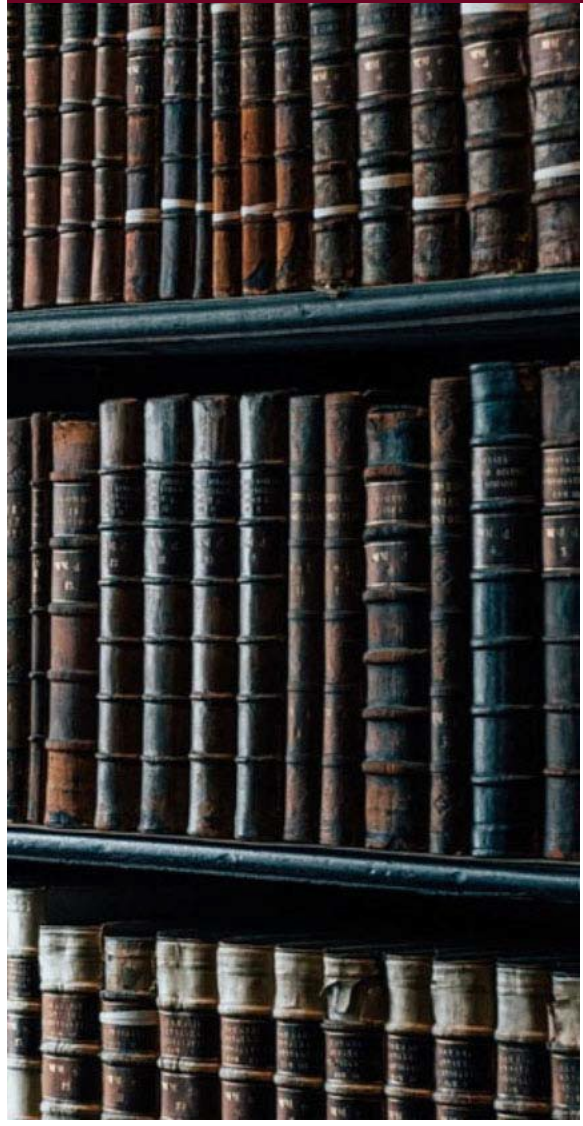

#### Go to: online.norwich.edu

- Click on "Student Login" at the top of the page
- Login to Online Student Classrooms (Moodle)
- From the Self-Service dropdown menu on the header bar, Click on "Self Registration" and then the "Banner Web" tile
- If required, log in with your Moodle username and password
- After login, click on "Student" to access your student profile
- Select "DegreeWorks" from the Additional Links menu on the left-hand side and then "View My Audit"

#### Save as a PDF to your computer:

- Click on "Print/Save as PDF"
- Save the PDF to your computer

### What to do with your Degree Plan:

- Upload with your initial TA application
- Attach it to your declared/set Education Goal
- Provide a copy to your Education Counselor

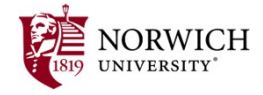

### SAMPLES OF DOCUMENTS YOU NEED

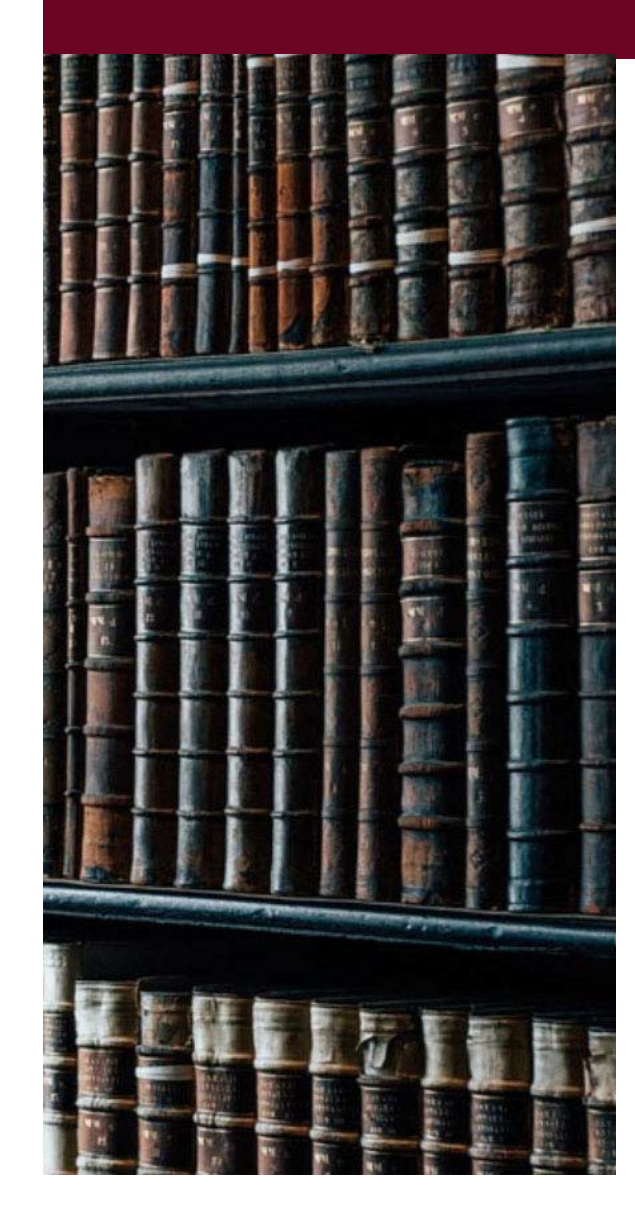

#### Norwich University Academic Audit

Master Business Adminis

#### Data refreshed 9/5/2023 5:00 AM

| Level Graduate Studies   | Classification Graduate Level S | mester 4 Major Business      | Administration (MBA) | Program Busine | ss Administration (MBA) |
|--------------------------|---------------------------------|------------------------------|----------------------|----------------|-------------------------|
| Concentration Organizati | onal Leadership CGCS College    | College Graduate Con Studies | Academic Standing    | Good Standing  | Sports LaCrosse         |
| Applied to Graduate G    | Estimated Graduation Date 22-   | UN-23 Advisor(s) Shaun I     | McCaughey            |                |                         |

| Degree pro | ogress         |
|------------|----------------|
| (100%)     | Cumulative GP/ |

Doe, John

|              | 3.31 |
|--------------|------|
| Requirements |      |

| Audit | date | 9/5/2023 | 3.30 | PN |
|-------|------|----------|------|----|

COMPLETE

#### Master of Business Administration

Credits required: 36 Credits applied: 36 Catalog year: 2016 Fall Graduate CGCS

Ø Minimum Total Credits Required

| 0 | Minimum | Credits | taken | at Norwich | 2 |
|---|---------|---------|-------|------------|---|
|   |         |         |       |            |   |

You meet the minimum overall 3.0 GPA

requirement. O Major Requirements

#### Doe, John Fall 2023 (Graduate) Schedule

Classification: Graduate Level Semester 1 Level: Graduate Studies College: College Graduate Con Studies Major: Business Administration Department:Business Admin\*\*

| Title                          | Course Details | Credit Hours | CRN   | Meeting Times                               |
|--------------------------------|----------------|--------------|-------|---------------------------------------------|
| Managerial Finance             | GB 522 N       | 6.0          | 42129 | 12/05/2016 - 02/26/2017<br>McCaughey, Shaun |
| Strategic Resources Management | GB 511 D       | 6.0          | 42297 | 09/05/2016 - 11/20/2016<br>Smith, John      |

Total Hours | Registered: 12 | Billing: 12 | CEU: 0

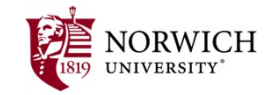

This is a general view of your term schedule. Download your schedule for a weekly view.

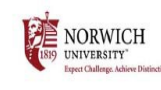

STUDENT BILL

| 123 Main St<br>City, ST 1234 | 5                                   |               | Billing Date | A00123456<br>30-Aug-18 |
|------------------------------|-------------------------------------|---------------|--------------|------------------------|
| TERM                         | DESCRIPTION                         | CHARGES       | CREDITS      | BALANCE                |
|                              | Previous Billed Balance             |               |              | 0.00                   |
| 201841                       | Tech Fee-SSDA Fall                  | 150.00        |              | 150.00                 |
| 201841                       | Library Fee SSDA-Fall               | 100.00        |              | 250.00                 |
| 201841                       | Tuition-SSDA Fall                   | 750.00        |              | 1,000.00               |
|                              | Total due.Please nay this amount un | less a credit |              | \$1 000 00             |

Total due-Please pay this amount unless a credit

#### Enrollment Information

This is your updated bill, please subtract approved TA's from the balance due. All balances must be paid in full by September 7, 2018.

If you have any questions regarding your bill please 802.485.2400 or email bursargrad@norwich.edu.

## SUBMIT TA AUTHORIZATION TO THE REGISTRAR'S OFFICE

| NORWICH Norwich Email Kreitzberg Library      Textbooks | Self Service * Resources *  |
|---------------------------------------------------------|-----------------------------|
|                                                         | Self-Registration<br>NU PAY |
| NORWICH                                                 | Registrar Forms             |
| UNIVERSITY<br>ISI9 Online                               |                             |

| Welcome to Norwich University<br>Online<br>Online students, faculty and staff log<br>in to your classroom here | Using your provided Norwich username and the password you established during |
|----------------------------------------------------------------------------------------------------|------------------------------------------------------------------------------|
| Click this Button to Log In                                                                                    |                                                                              |

| NORWICH<br>UNIVERSITY"                                                | SharePoint                                   | ,                 | earch this library |
|-----------------------------------------------------------------------|----------------------------------------------|-------------------|--------------------|
| MY.NORWICH.EDU Final Exam                                             | Schedule                                     |                   |                    |
| 1819 NORWICH<br>UNIVERSITY"<br>Expect Challenge. Addieve Distinction. | Registrar's Office                           |                   |                    |
| Home                                                                  | 🖻 Share 🐵 Copy link 🛓 Download 🕫 Automate 🗸  | 🖸 Copy to 🛛 …     |                    |
| Class Schedule                                                        |                                              |                   |                    |
| Schedule Search Help                                                  | General Forms > College of Graduate and Cont | inuing Studies    |                    |
| Final Exam Schedule                                                   | $\square$ Name $\vee$                        | Modified $\vee$   | Modified By        |
| Catalog Archive - Residen                                             | CGCS Change of Address Form.url              | November 20, 2020 | Judith Sassi       |
| Current Catalog                                                       | CGCS Change of Major, Minor, Concentrati     | November 20, 2020 | Judith Sassi       |
| Dates & Deadlines                                                     | CGCS Change of Name Form.url                 | November 20, 2020 | Judith Sassi       |
| Forms                                                                 | CGCS Graduation Application.url              | November 20, 2020 | Judith Sassi       |
| Instructions                                                          | CGCS Request for Certification of Education  | November 20, 2020 | Judith Sassi       |
| Policies                                                              | CGCS SALUTE Graduate Application.url         | January 22        | Judith Sassi       |
| Transfer Credit, off-campus                                           | CGCS SALUTE Undergraduate Application.url    | January 22        | Judith Sassi       |
| Graduation Details                                                    | 📀 💿 CGCS TA Voucher Upload For 🖄 :           | November 20, 2020 | Judith Sassi       |
| Meet the Staff                                                        | UGCS Verification Form.url                   | January 22        | Judith Sassi       |
| Colleges and Schools Co                                               |                                              |                   |                    |

#### Go to: online.norwich.edu

- Click on "Student Login" at the top of the page
- Login to Online Student Classrooms (Moodle)
- From the Self-Service dropdown menu on the header bar, Click on "Registrar Forms"
- If required, log in with your Moodle username and password
- From the Registrar's Office SharePoint site, click on the "TA Voucher Upload Form"
- Complete the form, upload your voucher(s), sign and submit
- Upload/Index Confirmations will go to your NU student email

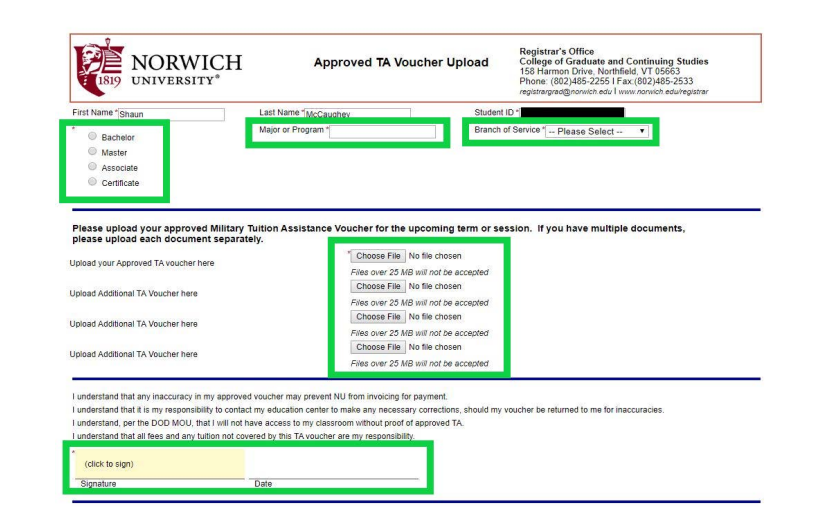

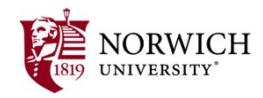

## SAMPLE TAAUTHORIZATION PLEASE PROVIDE COPY TO SCHOOL

### Navy/Marine/Coast Guard Air Force

RITY FOR TUITION ASSISTANCE – EDUCATION SERVICES PROGRAM PRIVACY ACT STATEMENT

### Army

| SSN:     123456789     NAME:     POPEYE SAILOR MAN     RATE     BMC       SCHOOL CODE:     4157A     INSTITUTION:     Robec International       ENROLLMENT INFORMATION       TERM DATES     START:     03-MAR-2004     END:     03-JUN-2010       COURSE     TITLE     HOURS     GOV SHARE     STUSHAR       MATH999     TEST     3     \$450.00     \$.0       TOTAL:     3     \$450.00     \$.0       Inave read, understand, and will comply with the provisions of CNETINST 15/03.2D and the application for Tailion     Assistance Tom.       Applicants Signature     (619) 556-4459     Phone       NXX200400001     25-JUN-2004     SONATURE OF AUTHORIZED     SONATURE OF AUTHORIZED                                                                                                    | NAVEDTR              | A 1560/5 TUITI                     | ON ASSISTANCE AU                              | THORIZATION             | NXX200400001<br>25-JUN-2004 |
|----------------------------------------------------------------------------------------------------|----------------------|------------------------------------|-----------------------------------------------|-------------------------|-----------------------------|
| ENROLLMENT INFORMATION         TERM DATES       START:       03-MAR-2004       END:       03-JUN-2010         COURSE       TITLE       HOURS       GOV SHARE       STU SHAR         MATH099       TEST       3       5450.00       5.0         Ibave read, understand, and will comply with the provisions of CNETINST 1560.3D and the application for Tailion       Assistance Form.         Ibave read, understand, and will comply with the provisions of CNETINST 1560.3D and the application for Tailion       Assistance Form.         Ibave read, understand, and will comply with the provisions of CNETINST 1560.3D and the application for Tailion       Assistance Form.         Newsymmetric release of my provisions of CNETINST 1560.4D and the application for Tailion       Assistance Form.         Venetic of grades will prohibit additional utilion assistance.       (619) 556-4459         MATH09001       25-JUN-2004       Mone         NXX200400001       25-JUN-2004       SOURD TUEE OF AUTHORIZED         MATTHORAZIDIO       DATE AUTHORIZED       SOURD TUES OF AUTHORIZED | SSN: 123<br>SCHOOL C | 456789 NAME:<br>ODE: 4157A INSTITU | POPEYE SAILOR MAN<br>JTION: Rhodec Internatio | mal                     | RATE BMC                    |
| TERM DATES     START:     03-MAR-2004     END:     03-UN-2010       COURSE:     TITLE     HOURS     GOV SHARE     STU SHAR       MATH999     TEST     3     \$450.00     \$.0       TOTAL:     3     \$450.00     \$.0       Ibave read, understand, and will comply with the provisions of CNETINST 1560.3D and the application for Tailion.     \$500.00     \$.0       Ibave read, understand, and will comply with the provisions of CNETINST 1560.3D and the application for Tailion.     \$500.00     \$.0       Ibave read, understand, and will prohibit additional tuikion assistance.     (619) 556-459     Phone       MAX200400001     25-JUN-2004     \$GOVATURE OF AUTHORIZED     \$GOVATURE OF AUTHORIZED       AUTHORIZATION NUMBER     DATE AUTHORIZED     \$GOVATURE OF AUTHORIZED     \$GOVATURE OF AUTHORIZED                                                                                                    |                      | EN                                 | ROLLMENT INFORM                               | ATION                   |                             |
| COURSE TITLE HOURS GOV SHARE STUSHAR<br>MATH999 TEST 3 5450.00 5.0<br>TOTAL: 3 5450.00 5.0<br>have read, understand, and will comply with the provisions of CNETINST 1560.3D and the application for Tailon<br>visiance Form. Theority autorize release of my grade and notification of degree completion to the US Navy. Y<br>eceipt of grades will prohibit additional tuition assistance.<br>(619) 556-4459<br>Those<br>NXX200400001 25-JUN-2004<br>AUTHORIZATION NUMBER DATE AUTHORIZED                                                                                                    |                      | TERM DATES STA                     | RT: 03-MAR-2004                               | END: 03-JUN-20          | 10                          |
| MATH999 TEST 3 5450.00 \$.<br>TOTAL: 3 5450.00 \$.0<br>have read, understand, and will comply with the provisions of CNETINST 1560.3D and the application for Tailion<br>isosamee Form. Thereby anthrefore release of my grades and notification of degree completion to the US Navy. 1<br>coepies of gnades will prohibit additional tuition assistance.<br>Applicant's Signature (619) 556-4459<br>Phone<br>NXX200400001 25-JUN-2004<br>AUTHORIZED SIGNATURE OF AUTHORIZED SIGNATURE OF AUTHORIZED                                                                                                    | COURSE               | TITLE                              | HOURS                                         | GOV SHARE               | STU SHARE                   |
| TOTAL:         3         \$450.00         \$.0           Ihave read, understand, and vallic comply with the provisions of CNETINST 1560.3D and the application for Tailoin.         Sold the application for Tailoin.           weaping of gmades will prohibit additional tuition satisfance.         Gamma Complexity of agree completion to the US Navy. Yes           Applican's Signature         (619) 556-4559           NXX200400001         25-JUN-2004           AUTHORIZATION NUMBER         DATE AUTHORIZED           SIGNATURE OF AUTHORIZED         SIGNATURE OF AUTHORIZED                                                                                                    | MATH999              | TEST                               | 3                                             | \$450.00                | \$.00                       |
| have read, understand, and will comply with the provisions of CNETINST 1560.3D and the application for Tailion.<br>Ausistance Form. I hereby authorize release of my grades and notification of degree completion to the US Navy. 1<br>coeigr of gnades will prohibit additional tuition assistance.<br>(619) 556-4459<br>Applicant's Signature Phone<br>NXX200400001 25-JUN-2004<br>AUTHORIZATION NUMBER DATE AUTHORIZED                                                                                                    |                      | TOTAL:                             | 3                                             | \$450.00                | \$.00                       |
| Applicants signature Phone NXX200400001 25-JUN-2004 AUTHORIZATION NUMBER DATE AUTHORIZED SIGNATURE OF AUTHORIZED                                                                                                    |                      | ill prohibit additional tuitic     | on assistance.                                | an or averes completion | to die oo Havy. Te          |
| NXX200400001 25-JUN-2004<br>AUTHORIZATION NUMBER DATE AUTHORIZED                                                                                                    | coeipt of grades w   |                                    |                                               | (619) 556-4459          |                             |
| AUTHORIZATION NUMBER DATE AUTHORIZED SIGNATURE OF AUTHORIZED                                                                                                    | Applie               | ant's Signature                    |                                               | (619) 556-4459<br>Phone |                             |
| GOVERNMENT PERSONNEL                                                                                                    | Applie               | cant's Signature                   | 25-JUN-2004                                   | (619) 556-4459<br>Phone |                             |

| AUTHOR<br>PRINCIPJ<br>the Individ<br>ROUTINE<br>DISCLOS<br>Individual                                                                                                    | ITY: 10 U.S.C. 8013 and EO<br>AL PURPOSE: To process an<br>iual and records.<br>: USES: Records may be disc<br>URE IS VOLUNTARY: Disci<br>s request for tuition assistance                                                                                                    | 9397.<br>I Individual's request for Air Ford<br>closed to civilian schools for the<br>scure of SSN is voluntary; howe<br>re.                                                                                                    | ce tuitior<br>purpose<br>ver, failu                                                                                                    | assistar<br>s of ensu<br>ure to pro                                                                                                    | ce. Use of<br>ring correc<br>vide the in                                                                                                    | SSN is necessa<br>et enrollment and<br>formation require                                                                                                    | iry to mai<br>d billing ir<br>ed may re                                                                                                    | ke positive iden<br>formation.<br>ssuit in disappre                                                                                                    | tification of                                                                                                    |
|----------------------------------------------------------------------------------------------------|----------------------------------------------------------------------------------------------------|----------------------------------------------------------------------------------------------------|----------------------------------------------------------------------------------------------------|----------------------------------------------------------------------------------------------------|----------------------------------------------------------------------------------------------------|----------------------------------------------------------------------------------------------------|----------------------------------------------------------------------------------------------------|----------------------------------------------------------------------------------------------------|----------------------------------------------------------------------------------------------------|
|                                                                                                    |                                                                                                    |                                                                                                    | RANP                                                                                                    | c                                                                                                    |                                                                                                    | DOS:                                                                                                    |                                                                                                    | \$\$AN:<br>***_**_**                                                                                                    | **                                                                                                    |
|                                                                                                    |                                                                                                    | DUTY PHONE:                                                                                                    | SCHO<br>NOI                                                                                                    | OOL / UN                                                                                                    | UNIVER SITY                                                                                                    | ERSITY                                                                                                    |                                                                                                    |                                                                                                    |                                                                                                    |
| COURSE                                                                                                    | DESCRIPTION                                                                                                    | DATES                                                                                                    | LVL                                                                                                    | LOC                                                                                                    | CREDIT                                                                                                    | CREDITS                                                                                                    | CRED                                                                                                    | T TOTAL<br>FEES                                                                                                    | GOV COST                                                                                                    |
| OL 540 - St                                                                                                    | rategic Communication                                                                                                    | 09/03/2018 - 11/18/2018                                                                                                    | D                                                                                                    | с                                                                                                    | SH                                                                                                    | 6                                                                                                    | \$704.0                                                                                                    | 00.02 01                                                                                                    | \$1,500.00                                                                                                    |
|                                                                                                    |                                                                                                    |                                                                                                    |                                                                                                    |                                                                                                    |                                                                                                    |                                                                                                    |                                                                                                    |                                                                                                    |                                                                                                    |
|                                                                                                    |                                                                                                    |                                                                                                    |                                                                                                    |                                                                                                    |                                                                                                    |                                                                                                    |                                                                                                    |                                                                                                    |                                                                                                    |
|                                                                                                    |                                                                                                    |                                                                                                    |                                                                                                    |                                                                                                    |                                                                                                    |                                                                                                    |                                                                                                    |                                                                                                    |                                                                                                    |
|                                                                                                    |                                                                                                    |                                                                                                    |                                                                                                    |                                                                                                    |                                                                                                    |                                                                                                    |                                                                                                    |                                                                                                    |                                                                                                    |
|                                                                                                    |                                                                                                    |                                                                                                    |                                                                                                    |                                                                                                    |                                                                                                    |                                                                                                    |                                                                                                    |                                                                                                    |                                                                                                    |
|                                                                                                    |                                                                                                    |                                                                                                    |                                                                                                    |                                                                                                    |                                                                                                    |                                                                                                    |                                                                                                    |                                                                                                    |                                                                                                    |
| √ C                                                                                                    | heck if VA Top-Up wil                                                                                                    | be used                                                                                                    |                                                                                                    |                                                                                                    |                                                                                                    |                                                                                                    |                                                                                                    |                                                                                                    |                                                                                                    |
| \$0.00                                                                                                    | TOTAL INSTRUCTIONAL FEES: TOTAL TUITION: TOTAL GOVERNMENT COST: TOTAL SO 00 \$1 500 00 \$1                                                                                                    |                                                                                                    |                                                                                                    |                                                                                                    | \$2.                                                                                                    | 724.00                                                                                                    |                                                                                                    |                                                                                                    |                                                                                                    |
|                                                                                                    |                                                                                                    | C                                                                                                    | DNDIT                                                                                                    | IONS                                                                                                    |                                                                                                    |                                                                                                    |                                                                                                    |                                                                                                    |                                                                                                    |
| Porce and/<br>CAP is \$45<br>Ianguage c<br>the education official syst<br>for non-con<br>official syst<br>reimbursen<br>circumstan<br>academic is<br>documenta<br>documenta<br>fund this ap<br>conditional<br>TA after co<br>specified or<br>of the TA co | The Campaign will be impained in their<br>on Campaign logic the eminating<br>courses. Lagges to reliminance the<br>emission of the company of the<br>relation of energy Architecture<br>and the company of the<br>relation of the company of the<br>relation of the<br>relation of the<br>relation of the<br>relation of the<br>relation of the<br>relation of the<br>relation of the<br>relation of the<br>relation of the<br>relation of the<br>relation of the<br>relation of the<br>relation of the<br>relation of<br>relation of<br>relation | We have the set of the set of the | on up to 3<br>on up to 3<br>on language<br>the DLPT<br>o avoid re<br>my contr<br>and date a<br>from my p<br>th DeOFF<br>the DEOFF<br>the DEOFF<br>the DEOFF<br>fore MIT<br>of the Aim<br>uarantee<br>ducation 1<br>v the Aim<br>uarantee<br>ducation 2<br>v the Aim<br>v control<br>of the Aim<br>v control<br>of the Aim<br>v control<br>of the Aim<br>v control<br>v the Aim<br>v control<br>v the Aim<br>v control<br>v the Aim<br>v control<br>v the Aim<br>v control<br>v the Aim<br>v control<br>v the Aim<br>v control<br>v the Aim<br>v control<br>v the Aim<br>v control<br>v the Aim<br>v control<br>v control<br>v the Aim<br>v control<br>v control<br>v control<br>v the Aim<br>v control<br>v control | approval<br>(250 per S)<br>(250 per S)<br>(250 per | If the issuing<br>thank \$166, iy) I underst<br>days of term<br>int. LAW AF, the issuing<br>tand that it is<br>red overdue<br>etermined II<br>isstitution to is<br>subhorized for<br>nothing to be<br>are availabling<br>ficer. I under<br>a 2 years to issue<br>issignee ma<br>completing in<br>Force or th<br>course. If<br>Society and the issue<br>of the issue of the issue<br>of the issue of the issue<br>of the issue of the issue<br>of the issue of the issue<br>of the issue of the issue<br>of the issue of the issue<br>of the issue of the issue<br>of the issue of the issue<br>of the issue of the issue<br>of the issue of the issue<br>of the issue of the issue<br>of the issue of the issue<br>of the issue of the issue of the issue<br>of the issue of the issue of the issue<br>of the issue of the issue of the issue<br>of the issue of the issue of the issue<br>of the issue of the issue of the issue of the issue<br>of the issue of the issue of the issue of the issue<br>of the issue of the issue of the issue of the issue of the<br>issue of the issue of the issue of the issue of the issue<br>of the issue of the issue of the issue of the issue of the<br>issue of the issue of the issue of the issue of the issue<br>of the issue of the issue of the issue of the issue of the issue<br>of the issue of the issue of | Fourcasion start, of<br>66 per GH-1 unde<br>and immut take the<br>indicate or 90 de<br>136-2649, will re<br>and will prevent in<br>and will prevent in<br>and will prevent in<br>and matther to<br>a not AFMAN 65-1<br>or<br>another depree<br>or<br>another depree<br>insure the education<br>owing the end of<br>ty<br>excuse my oblig<br>the ADSC, lunder<br>ele designated rep<br>incessary i will | themate, instand that<br>ristand that<br>of DLPT/OB<br>provides the<br>imburse the<br>imburse the<br>imburse the<br>imburse the<br>imburse the<br>imburse<br>imburse<br>i | will pay the other<br>imp annual fiscal<br>21 after 6sh and 1<br>0PL i must prov<br>e Total Governm<br>my grades are u<br>plying for TA and<br>c course was not<br>i. Jauthorize the n<br>inderstand that of<br>All TA may pay. 1<br>updated. All polici<br>Air Force has no<br>updated. All polici<br>Air Force has no | ver<br>year<br>2sh of foreign<br>(de my scores to<br>ent Cost above<br>ont Cost above<br>patked in the AF<br>will result in<br>due to<br>elease of<br>ficial<br>While most<br>es and<br>obligation to<br>ficcal year is<br>coffers to repay<br>y for the period<br>es percentage<br>course. I |
|                                                                                                    | understand that withdrawin<br>Force.                                                                                                    | q from a course after the term s                                                                                                    | tart date                                                                                                    | may res                                                                                                    | it in a fina                                                                                                    | ncial debt which                                                                                                    | may req                                                                                                    | uire me to reim                                                                                                    | burse the Air                                                                                                    |
|                                                                                                    |                                                                                                    |                                                                                                    |                                                                                                    |                                                                                                    |                                                                                                    |                                                                                                    |                                                                                                    |                                                                                                    |                                                                                                    |
| INITIAL:                                                                                                    | Approved. The applicant ha                                                                                                    | is been counseled and is consid                                                                                                    | lered qu                                                                                                    | alified for                                                                                                    | the course                                                                                                    | e. Eligibility is ba                                                                                                    | sed on th                                                                                                    | e certification a                                                                                                    | above.                                                                                                    |
| DISAPPR                                                                                                    | OVED BECAUSE:                                                                                                    |                                                                                                    |                                                                                                    |                                                                                                    |                                                                                                    |                                                                                                    |                                                                                                    |                                                                                                    |                                                                                                    |
|                                                                                                    |                                                                                                    |                                                                                                    |                                                                                                    |                                                                                                    |                                                                                                    |                                                                                                    |                                                                                                    |                                                                                                    |                                                                                                    |
|                                                                                                    |                                                                                                    |                                                                                                    |                                                                                                    |                                                                                                    |                                                                                                    |                                                                                                    |                                                                                                    |                                                                                                    |                                                                                                    |

| 3                                                                                                    |                                                                                                    | ARM                                                                                                    | Y TUITIO                                                                                                    | ASSISTAN                                                                                                    | CE REQL                                                                                                    | JEST                                                                                                    |                                                                                                    |                                                                                                    |                                                                                                    |  |
|----------------------------------------------------------------------------------------------------|----------------------------------------------------------------------------------------------------|----------------------------------------------------------------------------------------------------|----------------------------------------------------------------------------------------------------|----------------------------------------------------------------------------------------------------|----------------------------------------------------------------------------------------------------|----------------------------------------------------------------------------------------------------|----------------------------------------------------------------------------------------------------|----------------------------------------------------------------------------------------------------|----------------------------------------------------------------------------------------------------|--|
|                                                                                                    |                                                                                                    |                                                                                                    | DATA REQUIR                                                                                                    | ED BY THE PRIVACY                                                                                                    | ACT OF 1974                                                                                                    |                                                                                                    |                                                                                                    |                                                                                                    |                                                                                                    |  |
| AUTHORIT<br>PRINCIPAL<br>https://dpck<br>ROUTINE /<br>of their duti                                                    | IY: 10 USC 2007: Payment of T<br>L PURPOSE: To process an ind<br>d.defense.gov/Privacy/SORNsIn<br>USES: Information from this forr<br>ies. In addition, this form is subjective.                                                                  | uition for Off-Duty Traini<br>lividual's request for Arm<br>idex/DOD-wide-SORN-/<br>m will be viewed by Arm;<br>act to proper and necess                                                   | ing or Educatio<br>ny Tuition Assir<br>Article-View/Art<br>y Continuing E<br>sary routine use                                   | n; AR 621-5, Army<br>stance (TA). For ad<br>ticle/570092/a0621-<br>ducation System pr<br>as identified in the s                           | Continuing E<br>iditional inform<br>-1-ahrc.aspx.<br>ersonnel or ac<br>system of reco                                      | ducation System<br>ration see the Sy<br>rademic institutio<br>ards notice specif                                                             | Proponent ag<br>stem of Recor<br>ns who have a<br>lied in the princ                                                         | ency is DCS,<br>ds Notice A01<br>need for it in<br>spal purpose                                                 | G-1.<br>521+1-AHRC<br>the performance<br>statement.                                                          |  |
| DISCLOSURE: Voluntary; however, failure to provide the information may resul<br>LAST NAME, FIRST NAME, MIDDLE INITIAL: |                                                                                                    |                                                                                                    |                                                                                                    | In denial of Army Tultion Assistance (TA<br>RANK: ETS/E                                                                                   |                                                                                                    | ETS/DOS:                                                                                                    | IN                                                                                                    | INSTITUTION STUDENT ID:                                                                                         |                                                                                                    |  |
| ORGANIZATION: DUTY PHONE:                                                                                              |                                                                                                    |                                                                                                    |                                                                                                    |                                                                                                    |                                                                                                    | Se a companya a companya a companya a companya a companya a companya a companya a companya a companya a companya                             |                                                                                                    |                                                                                                    |                                                                                                    |  |
|                                                                                                    |                                                                                                    |                                                                                                    | INSTITUTION / UNIVERSITY:<br>NORWICH UNIVERSITY                                                                                 |                                                                                                    |                                                                                                    |                                                                                                    |                                                                                                    |                                                                                                    |                                                                                                    |  |
| Personal                                                                                                    | Phone:                                                                                                    | Perso                                                                                                    | nal Email A                                                                                                    | ddress:                                                                                                    |                                                                                                    |                                                                                                    |                                                                                                    |                                                                                                    |                                                                                                    |  |
| COURSE DESCRIPTION                                                                                                    |                                                                                                    |                                                                                                    | DATES                                                                                                    |                                                                                                    | TYPE                                                                                                    | CREDITS                                                                                                    | EDITS CREDIT TOTAL GO                                                                                                    |                                                                                                    | GOV COST                                                                                                    |  |
| ECON401 - Economic Studies                                                                                             |                                                                                                    |                                                                                                    | 08/28/2023 - 10/21/2023                                                                                                    |                                                                                                    | SH                                                                                                    | 6                                                                                                    | \$250.00                                                                                                    | \$0.00                                                                                                    | \$1,500.00                                                                                                   |  |
| _                                                                                                    |                                                                                                    |                                                                                                    | -                                                                                                    |                                                                                                    |                                                                                                    |                                                                                                    |                                                                                                    |                                                                                                    |                                                                                                    |  |
|                                                                                                    |                                                                                                    |                                                                                                    |                                                                                                    |                                                                                                    |                                                                                                    |                                                                                                    |                                                                                                    |                                                                                                    |                                                                                                    |  |
|                                                                                                    |                                                                                                    |                                                                                                    | -                                                                                                    |                                                                                                    |                                                                                                    |                                                                                                    |                                                                                                    |                                                                                                    |                                                                                                    |  |
|                                                                                                    |                                                                                                    |                                                                                                    |                                                                                                    |                                                                                                    |                                                                                                    |                                                                                                    |                                                                                                    |                                                                                                    |                                                                                                    |  |
| TOTAL INSTRUCTIONAL FEES: TOTAL TUITIC                                                                                 |                                                                                                    |                                                                                                    | DN:                                                                                                    | N: TOTAL G<br>\$1 500                                                                                                    |                                                                                                    | OVERNMENT COST:                                                                                                    |                                                                                                    | TOTAL STUDENT COST:                                                                                             |                                                                                                    |  |
| 90.00                                                                                                    |                                                                                                    | 01,000.00                                                                                                    | TEDMO                                                                                                    | AND COND                                                                                                    | TIONE                                                                                                    |                                                                                                    | 00.00                                                                                                    |                                                                                                    |                                                                                                    |  |
| the course<br>be in accor<br>obligation t<br>receipt of ti<br>days past o<br>information<br>information<br>AR 621-5 a  | was not due to reasons beyon<br>dance with DoDFNR, Vol 7A, 0<br>to fund this application until it hunders<br>hands. Lunderstand that<br>dass end date are considered o<br>(course grades, degree compl<br>as needed with Army Chillians<br>apply. | d my control (IAW AR 6<br>Chapter 50, I understar<br>as been approved by th<br>it is my responsibility to<br>overdue and will preven<br>letion status, etc.) by th<br>and Army Contractors | (21-5). I hereby<br>to that this app<br>e education is<br>ensure my gr.<br>t me from app<br>e above institu<br>only for their r | y voluntarity author<br>slication does not g<br>indees are updated i<br>lying for TA and wi<br>tion to the Army (F<br>esponsibilities and | tze the amou<br>juarantee tha<br>enstand that T<br>in the Army of<br>Ill result in rec<br>PL 93-568). I (<br>contracts for | nt to be withdraw<br>t funds are avail<br>A for courses sta<br>ficial system of r<br>oupment of TA,<br>grant permission<br>education service | in from my pa<br>able, and that<br>infing in the ne<br>ecord (Armylig<br>I authorize the<br>for the Army t<br>pes/programs. | y. Collection<br>the US Army<br>st PY is cont<br>nitED). Grad<br>release of a<br>o share my a<br>All policies a | of this debt will<br>has no<br>stitional until<br>les that are 60<br>cademic<br>cademic<br>ind conditions in |  |
|                                                                                                    | ITTAL: 1 commy start and requesting Linkon Assistance (1A) for the counse(s) listed above.<br>I agree to all of the above Terms and Conditions.<br>All policies and conditions in AR 621-5 apply.                                                 |                                                                                                    |                                                                                                    |                                                                                                    |                                                                                                    |                                                                                                    |                                                                                                    |                                                                                                    |                                                                                                    |  |
| SIGNATURE OF APPLICANT:                                                                                                |                                                                                                    |                                                                                                    |                                                                                                    |                                                                                                    |                                                                                                    | DAT                                                                                                    | DATE:                                                                                                    |                                                                                                    |                                                                                                    |  |
| INITIAL: Approved. The applicant is considered qualified for the course(s). Eligibility is based on the certificati    |                                                                                                    |                                                                                                    |                                                                                                    |                                                                                                    |                                                                                                    |                                                                                                    | n above.                                                                                                    |                                                                                                    |                                                                                                    |  |
| DISAPPE                                                                                                    | ROVED BECAUSE:                                                                                                    |                                                                                                    |                                                                                                    |                                                                                                    |                                                                                                    |                                                                                                    |                                                                                                    |                                                                                                    |                                                                                                    |  |
| SIGNATU                                                                                                    | JRE OF EDUCATION SERV                                                                                                    | ICES OFFICER REP                                                                                                    | PRESENTAT                                                                                                    | TVE:                                                                                                    |                                                                                                    | DAT                                                                                                    | E:                                                                                                    |                                                                                                    |                                                                                                    |  |
| Submittin<br>Involues and R<br>payment of ball<br>Army_ME_TA_<br>Mailing Address<br>ACCESS, Arm<br>199 6th Avenue      | g Invoices<br>Islands mat he submitted to the Army t<br>is nanistance for the course(s) lated or<br>Finance(jarmy.ml.<br>sc.<br>g/ATTh: Finance Division)<br>e, Sidou 11066, fim 140, Fort Knor, KY                                               | NITA Central Billing Office Ibv<br>I bis document can be directe<br>40121                                                                                                    | ough the Academi<br>ed through the Al I                                                                                         | c Institution Portal (Al P<br>Vortal Secure Messaging                                                                                     | ortal). Ouwakore<br>g System or                                                                                            | ngerding DOC                                                                                                    | UMENTINFO                                                                                                    | DRMATION                                                                                                    | :                                                                                                    |  |

DA FORM 7792-SG

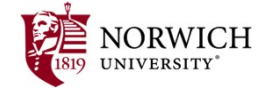